## 附件1:《大学心理》慕课使用指南

1. 微信扫码关注专属的「长江•雨课堂」服务号。

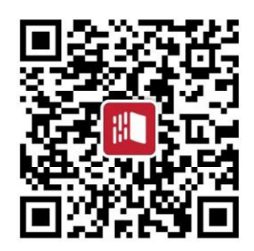

 点击更多,身份绑定-北京师范大学珠海校区-跳转校内统一身份绑定界面。绑 定后将同步本学期的开课信息。

|       | <b>调</b> 亘 信                                                          |      |
|-------|-----------------------------------------------------------------------|------|
|       |                                                                       | 身份绑定 |
|       | 昨天下午4:02<br>您已成功加入班级,开如<br>吧!<br>课程:长江雨课堂应用培训<br>班级:吉林大学珠海学院<br>老师:李娟 | 加入班级 |
|       |                                                                       | 课堂暗号 |
|       |                                                                       | 寻求帮助 |
| (III) | ≡我的                                                                   | = 更多 |

3. 使用浏览器 (推荐谷歌,火狐): 输入网址:

https://bnuzh.yuketang.cn/,点击右上角"登录",页面出现二维码,使用微信扫码登录:

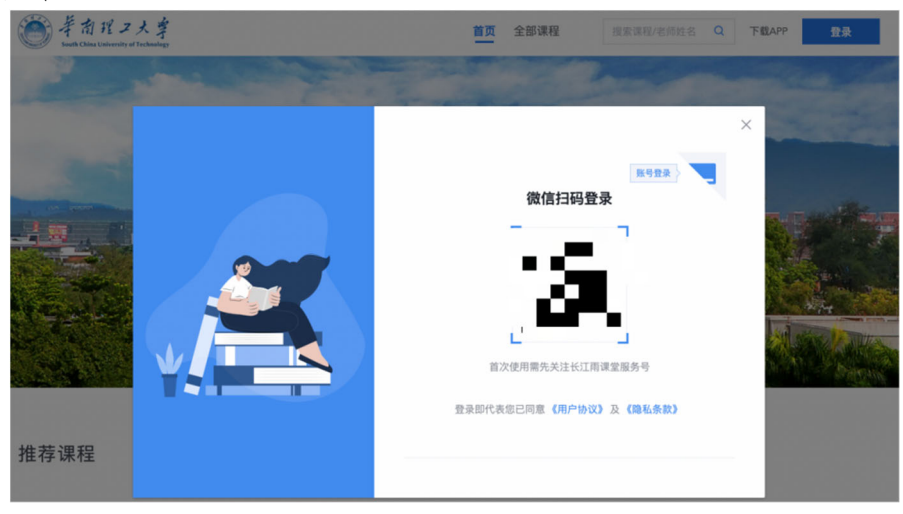

4. 选择"**课程建设",**即可查看课程资源包,见下图。 进入课程建设页面,如未出现课程资源,请刷新页面。

| 大学生心理健康   2000000000000000000000000000000000000 |        |  |
|-------------------------------------------------|--------|--|
| (学分课) 大学生心理健康                                   |        |  |
| 课程旨在帮助学生掌握并应用心理健康知识,<br>培养良好的心理素质,全面提高心理整体素     |        |  |
| 林崇德/林丹华/樊富珉/                                    | 0个班级使用 |  |

点击上图,进入课程页面,点击"课程内容",显示本课程的16章内容。 5.每一章包含数节内容(视频)、作业和讨论组成,如下图。 学习任务:需完成每一章节的视频学习,并完成本章习题作业。 提醒:为保障学习效果,当视频页面转入后天运行或被其他页面应用干扰时,视 频将自行暂停,因此请保持视频页面独立运行并不受其他应用影响。

- ▼ 第一章 做一名身心健康的大学生
  - ▼ 1.1 你们是谁? 大学生!

视频 1.1 你们是谁? 大学生!

▼ 1.2 心态最重要

视频 1.2 心态最重要

▼ 1.3 接受心理健康教育

视频 1.3 接受心理健康教育

▼ 1.4 习题

作业 1.4 习题

▼ 1.5 讨论

讨论 1.5 心理健康的积极性有哪些表现?

注意:如果某一小节如"1.2心态最重要"下方未显示视频内容,表明视频被折叠,请点击小节标题前面的》号,方出现视频内容。